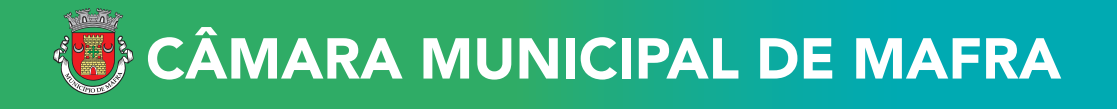

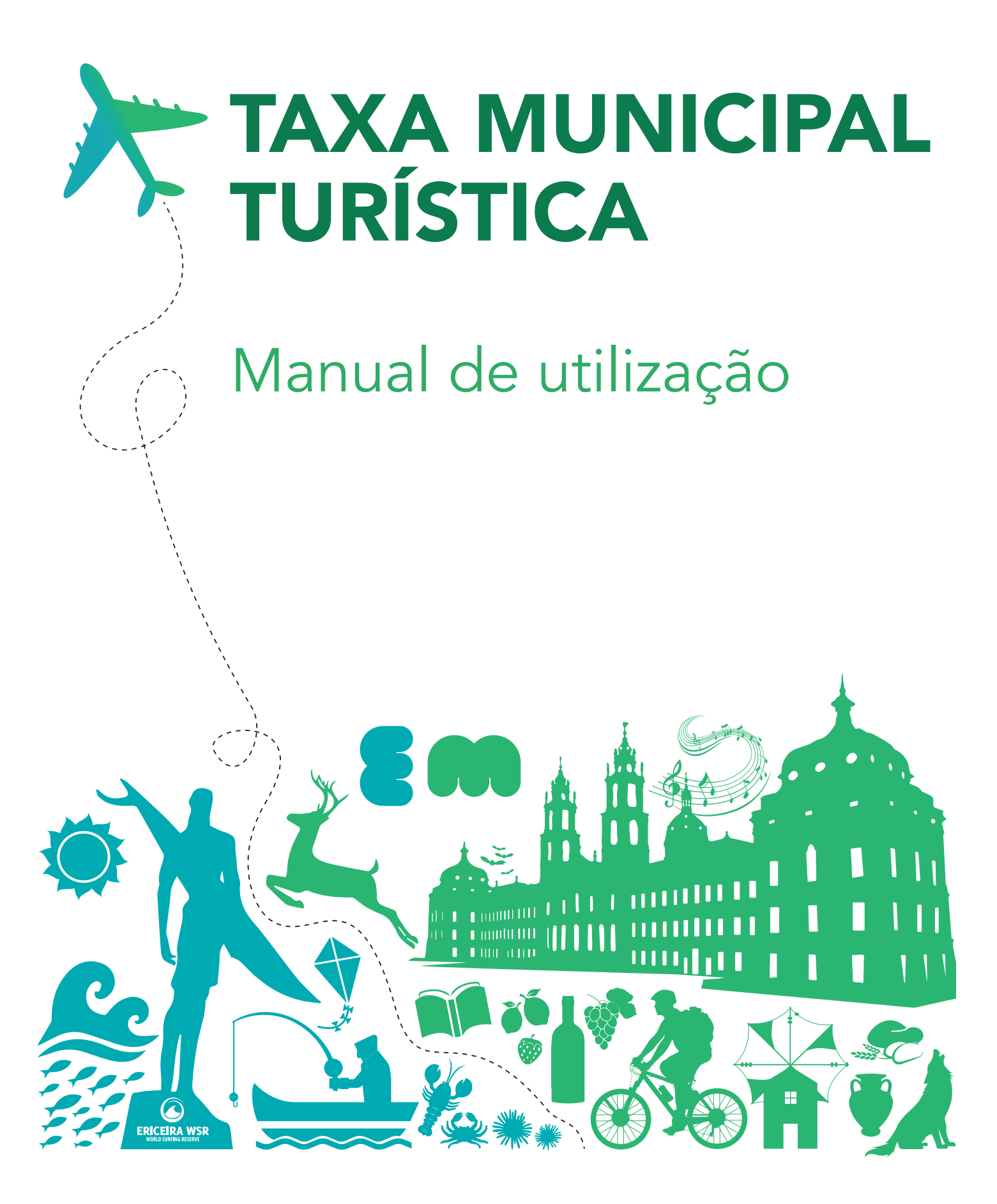

# Normas Gerais de Preenchimento

# 1. Preenchimento dos campos de texto (designação de entidades/estabelecimento ou morada)

• Utilizar carateres maiúsculos no início de cada palavra e caracteres minúsculos no corpo da palavra.

| CORRETO | INCORRETO |
|---------|-----------|
| João    | JOÃO      |

• Escrever as palavras com acentuação, sempre que aplicável.

| CORRETO | INCORRETO |
|---------|-----------|
| Cláudia | CLÁUDIA   |

### 2. Preenchimento dos subcampos da morada

• Usar o caracter "°" à frente do número no campo "Andar", quando aplicável.

| CORRETO | INCORRETO |
|---------|-----------|
| 2°      | 2         |

• Usar, no campo "Andar", as siglas RC, CV e SCV, sempre em MAIÚSCULAS, quando se trate, respetivamente de Rés do chão, Cave ou Subcave.

| CORRETO | INCORRETO   |  |  |  |
|---------|-------------|--|--|--|
| RC      | r/c ou Rc º |  |  |  |

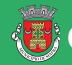

🐻 CÂMARA MUNICIPAL DE MAFRA

• Usar, no campo "Lado", a designação DTO, ESQ, FTE ou letras, sempre em MAIÚSCULAS, quando se trata de Direito, Esquerdo ou Frente.

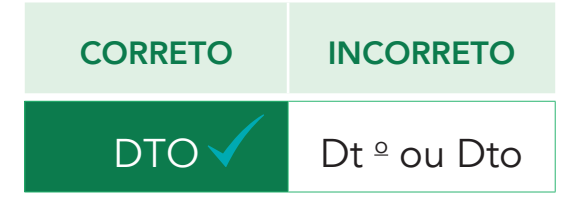

Antes de dar início ao registo deverá ter consigo o número de identificação fiscal igual ao constante na informação de cadastro da Autoridade Tributária, designação, morada fiscal da entidade e acesso ao seu correio eletrónico.

Informa-se que o Site se encontra otimizado para **Internet Explorer 9.x** ou superior, **Mozilla**, **Firefox** e **Google Chrome**.

### Acesso à plataforma

Para aceder à plataforma eletrónica dedicada à Taxa Municipal Turística de Mafra, na modalidade de dormida, use o seguinte endereço: <u>https://taxaturistica.cm-mafra.pt</u>

# Registo da entidade

Aceda à plataforma eletrónica dedicada à Taxa Municipal Turística de Mafra, na modalidade de dormida pelo seguinte endereço: <u>https://taxaturistica.cm-mafra.pt</u>

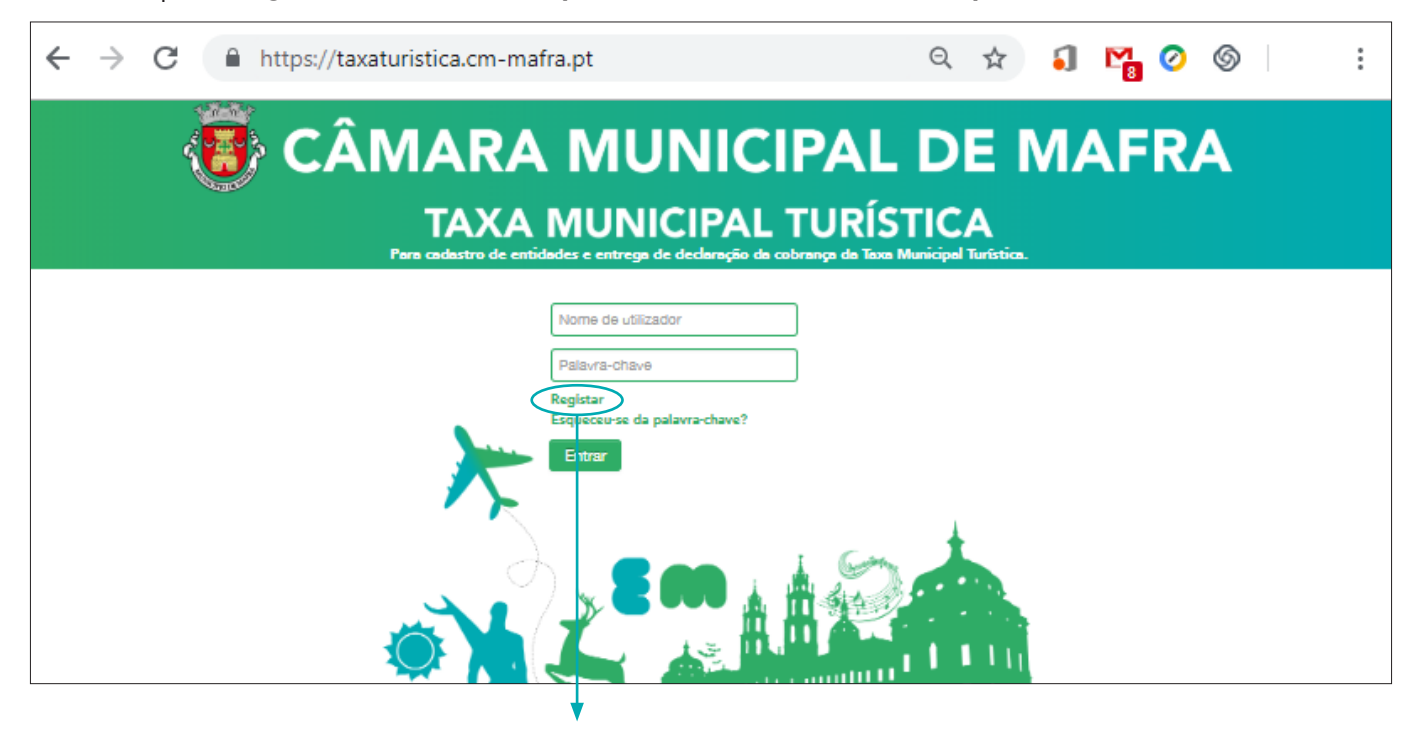

Clicar no Botão "Registar"

Após clicar no botão "**Registar**" irá visualizar o ecrã seguinte na plataforma:

| ← → C                                                                                                    | ९ 🖈 🏮 🎦 🖉 🎯                                                                                                |
|----------------------------------------------------------------------------------------------------|----------------------------------------------------------------------------------------------------|
| CÂMARA MUNICIPA                                                                                                    | L DE MAFRA                                                                                                 |
| TAXA MUNICIPAL TUR<br>Para cadastro de entidades e entrega de declaração da cobrança da T                                                                                                    | ÍSTICA<br>Texe Municipel Turística.                                                                        |
| Inicio + Registar Entidade                                                                                                    |                                                                                                    |
| Bem-vindo à pégina de registo                                                                                                    |                                                                                                    |
| O registo na área reservada permite o acesso seguro a serviços online relacionados com a Taxa Mun                                                                                                    | nicipal Turística da Câmara Municipal de Mafra.                                                            |
| Para aderir a este serviço preencha corretamente todos os campos do formulário e aceite as condiç<br>necessário para completar o registo.                                                                                                    | ções de utilização. O endereço de email que usar será                                                      |
| Após a submissão do dados de registo, receberá no seu e-mail um link de confirmação onde const<br>seguir essa ligação, poderá registar a palavra-chave pretendida. A partir desse momento poderá ac                                               | sta o nome de utilizador e um código de controlo. Ao<br>ceder à sua área reservada.                        |
| Após autenticação poderá proceder ao cadastro da entidade/estabelecimento e proceder periodici<br>Municipal Turística. Os serviços disponibilizados permitem ainda a alteração dos dados cadastra<br>funcionalidades associadas à gestão da taxa. | camente à entrega de declaração da cobrança da Taxa<br>ados, submissão da declaração substitutiva e outras |
| Se tiver dificuldades na utilização deste serviço contacte-nos:<br>Telefone :<br>Posto de Turismo da Ericeira: 261 863 122 (Todos os dias das 10:00 às 18:00)                                                                                     |                                                                                                    |
| Posto de Turismo de Mafra: 261 817 170 (Todos os dias das 10:00-13:00 e das 14:00-18:00)                                                                                                    |                                                                                                    |
| email : taxaturistica@cm-mafra.pt                                                                                                    |                                                                                                    |
| Identificação da Entidade                                                                                                    |                                                                                                    |
| Designação da Entidade *                                                                                                    |                                                                                                    |
| Tion de Entidade t                                                                                                    |                                                                                                    |
| Selecione o tipo de entidade V                                                                                                    |                                                                                                    |

Preencha os campos assinalados:

- 1. Designação da entidade igual à constante na informação do cadastro da Autoridade Tributária.
- 2. Tipo de entidade escolha:
  - a) "Pessoa Singular" Número de Identificação Fiscal começado por 1, 2, 7 ou 9.
  - b) "Pessoa Coletiva" Número de Identificação Fiscal começado por 5, 6 ou 9.
- 3. NIF igual ao constante na informação do cadastro da Autoridade Tributária.

Após todos os dados preenchidos clique no botão "Avançar".

| Designação da Entidade *                                   |         |
|------------------------------------------------------------|---------|
| Tipo de Entidade * NIF *                                   | Avançar |
| (*) Campos de preenchimento obrigatório                    |         |
| (**) Pelo menos um dos contactos telefónicos é obrigatório |         |

🖲 CÂMARA MUNICIPAL DE MAFRA

# Aparecerá o ecrã seguinte na plataforma:

| $\leftarrow \rightarrow$ | C https://taxaturistica.cm-m                                                                                                    | nafra.pt                                                                                           | ବ 🛧 🌖 🎦 🥝 🎯                                                                                             |  |  |  |  |  |  |
|--------------------------|----------------------------------------------------------------------------------------------------|----------------------------------------------------------------------------------------------------|----------------------------------------------------------------------------------------------------|--|--|--|--|--|--|
|                          | CÂMARA                                                                                                    |                                                                                                    | L DE MAFRA                                                                                              |  |  |  |  |  |  |
|                          |                                                                                                    |                                                                                                    |                                                                                                    |  |  |  |  |  |  |
|                          | Para cadastro de entidades e entrega de declaração da cobrança da Taxa Municipal Turística.                                                                                                    |                                                                                                    |                                                                                                    |  |  |  |  |  |  |
|                          | inter i negater Chicados                                                                                                    |                                                                                                    |                                                                                                    |  |  |  |  |  |  |
|                          | Bem-vindo à página de registo<br>O registo na área reservada permite o acesso seguro a serviços online relacionados com a Taxa Municipal Turística da Câmara Municipal de Mafra.                                                                                                |                                                                                                    |                                                                                                    |  |  |  |  |  |  |
|                          |                                                                                                    |                                                                                                    |                                                                                                    |  |  |  |  |  |  |
|                          | Para aderir a este serviço preencha corretamente todos os campos do formulário e aceite as condições de utilização. O endereço de email que usar será<br>necessário para completar o registo.                                                                                   |                                                                                                    |                                                                                                    |  |  |  |  |  |  |
|                          | Após a submissão do dados de registo, receberá no seu e-mail um link de confirmação onde consta o nome de utilizador e um código de controlo. Ao<br>seguir essa ligação, poderá registar a palavra-chave pretendida. A partir desse momento poderá aceder à sua área reservada. |                                                                                                    |                                                                                                    |  |  |  |  |  |  |
|                          | Após autenticação poderá proceder ao cadastro de<br>Municipal Turística. Os serviços disponibilizados p<br>funcionalidades associadas à gestão da taxa.                                                                                                    | a entidade/estabelecimento e proceder periodican<br>permitem ainda a alteração dos dados cadastrad | nente à entrega de declaração da cobrança da Taxa<br>los, submissão da declaração substitutiva e outras |  |  |  |  |  |  |
|                          | Se tiver dificuldades na utilização deste serviço cor<br>Telefone :<br>Posto de Turismo da Ericeira: 261 863 122 (Todos o<br>Posto de Turismo de Mafra: 261 817 170 (Todos os<br>email : taxaturistica@cm-mafra.pt<br>Identificação da Entidade                                 | ntacte-nos:<br>os dias das 10:00 às 18:00)<br>: dias das 10:00-13:00 e das 14:00-18:00)            |                                                                                                    |  |  |  |  |  |  |
|                          |                                                                                                    |                                                                                                    |                                                                                                    |  |  |  |  |  |  |
|                          | Al Dissignação da Entidade *<br>Tipo de Entidade *<br>Frences Singular<br>Contactor                                                                                                    | NIF *                                                                                              | Campos pré-<br>-preenchidos com os<br>dados de ecrã anterior                                            |  |  |  |  |  |  |
|                          |                                                                                                    |                                                                                                    |                                                                                                    |  |  |  |  |  |  |
|                          | Peís * Portugal   Tipo de Artéria * Escolha a artéria  Morada/Sede Social *                                                                                                    |                                                                                                    | Campos para<br>preenchimento                                                                            |  |  |  |  |  |  |
|                          | Porta * Andar Lado                                                                                                    |                                                                                                    |                                                                                                    |  |  |  |  |  |  |
|                          |                                                                                                    |                                                                                                    |                                                                                                    |  |  |  |  |  |  |
|                          | Concelho Distrito                                                                                                    |                                                                                                    |                                                                                                    |  |  |  |  |  |  |
|                          | Emeil *                                                                                                    |                                                                                                    |                                                                                                    |  |  |  |  |  |  |
|                          | Telefore #                                                                                                    | Talamával **                                                                                       |                                                                                                    |  |  |  |  |  |  |
|                          |                                                                                                    |                                                                                                    |                                                                                                    |  |  |  |  |  |  |
|                          | 🔲 Aceito as condições gerais de utilização o                                                                                                    | da área reservada do Portal da Câmara Municipal o                                                  | de Mafra no Ambito da Taxa Municipal Turística                                                          |  |  |  |  |  |  |

CÂMARA MUNICIPAL DE MAFRA

- 1. Tipo de Artéria Selecione da lista o tipo de arruamento que está relacionado com a morada da entidade.
- **2. Morada/Sede Social** Morada fiscal igual à constante na informação do cadastro da Autoridade Tributária.
- **3. E-mail** No email indicado receberá, via plataforma eletrónica, a confirmação do registo e indicação da criação da "Palavra Passe" pelo Utilizador. Será também usado para envio de alertas e avisos no âmbito da Taxa Municipal Turística de Mafra, na modalidade de dormida.
- **4. Telefone/telemóvel** Dados de contacto para futuras comunicações com o Município de Mafra no âmbito da Taxa Municipal Turística de Mafra, na modalidade de dormida.
- 5. Pessoa de contacto Pessoa de contacto para futuras comunicações com o Município de Mafra no âmbito da Taxa Municipal Turística de Mafra, na modalidade de dormida.

Após todos os dados preenchidos, clique na aceitação das **condições gerais de utilização** da plataforma.

Insira as letras/carateres visualizados relativos à segurança da plataforma.

Verificados os dados e os campos preenchidos clique no botão "Submeter".

Aparecerá na plataforma o seguinte ecrã:

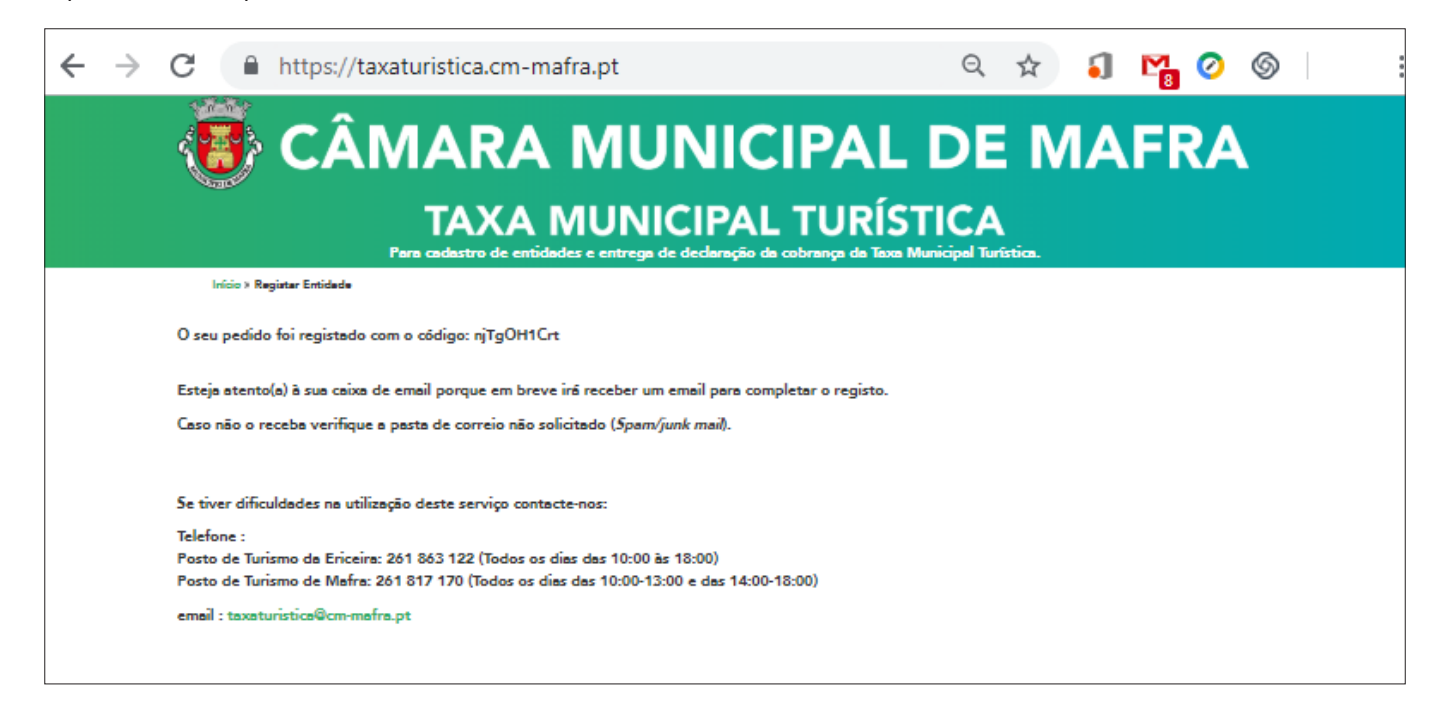

CÂMARA MUNICIPAL DE MAFRA https://taxaturistica.cm-mafra.pt

Aceda à caixa de correio eletrónico indicada na plataforma.

Irá receber um E-mail de **noreply@cm-mafra.pt** com o assunto "Taxa Municipal Turística – E-mail para confirmação de registo de entidade".

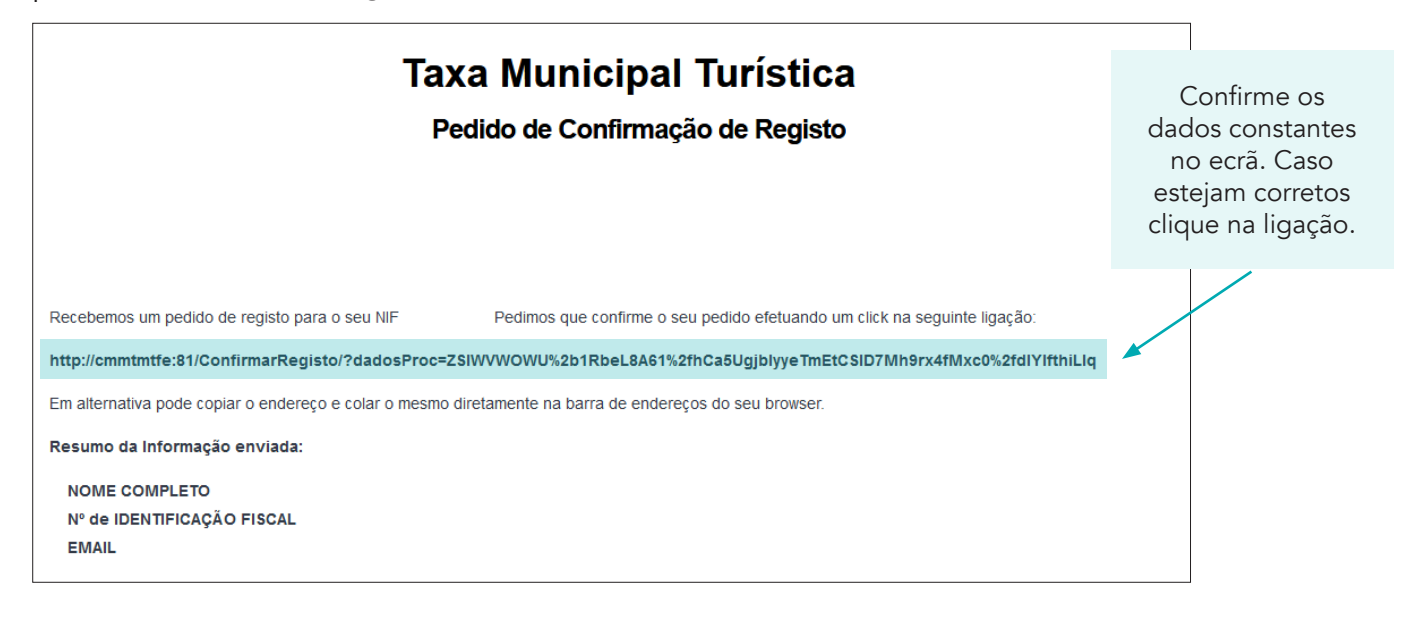

Após clicar na ligação constante no seu correio eletrónico aparecerá na plataforma o seguinte ecrã:

| ← → C                                 | https://taxaturistica.cm-mafra.pt                                                                                                    | ବ 🖈 🏮 隆 🖉                                             |
|---------------------------------------|----------------------------------------------------------------------------------------------------|-------------------------------------------------------|
|                                       | CÂMARA MUNICIPA                                                                                                    | AL DE MAFRA                                           |
|                                       | TAXA MUNICIPAL TU<br>Para cadastro de entidades e entrega de declaração da cobrança                                                                                                    | RÍSTICA<br>da Taxa Municipal Turística.               |
| Início × Confirm                      | ar Registo                                                                                                    |                                                       |
| Fez um pedido de<br>Para terminar o s | e registo no portal que ficou registado com o código wyXrbZ8cRI.<br>eu registo, escolha a sua palavra-chave.                                                                                                    |                                                       |
| Palavra-Chave *                       | Regras:<br>Pelo menos 8                                                                                                    | caracteres                                            |
| Repetir Palavra-C                     | bave * bave * ba | s 4 grupos, deve conter 3<br>as<br>as<br>es especiais |
| LDH<br>Gerar nova image               | UIZJ<br>m.                                                                                                    |                                                       |

CÂMARA MUNICIPAL DE MAFRA

Insira a uma **"Palavra-Chave"** à sua escolha, de acordo com as regras constantes no ecrã, que será utilizada sempre que pretenda aceder à plataforma em conjunto com o nome do Utilizador

Repita de novo a "Palavra-Chave" escolhida para confirmação.

Insira as letras ou carateres visualizados no ecrã por questões de segurança da plataforma.

Após todos os dados preenchidos clique no botão "Submeter".

Aparecerá na plataforma um ecrã com a seguinte mensagem:

| ← | $\rightarrow$ | С | https://taxaturistica.cm-mafra.pt                                                              | Q           | ☆         | 5  | M. | 0         | 6 | : |
|---|---------------|---|------------------------------------------------------------------------------------------------|-------------|-----------|----|----|-----------|---|---|
|   |               |   | CÂMARA MUNICIPAL                                                                               | D           | EN        | ΛA | FR | <b>?/</b> |   |   |
|   |               |   | TAXA MUNICIPAL TURÍS<br>Para cadastro de entidades e entrega de declaração da cobrança da Taxa | Municipal T | urística. |    |    |           |   |   |
|   |               |   | Início » Confirmar Registo                                                                     |             |           |    |    |           |   |   |
|   |               |   | O seu registo com o código wyXrbZ8cRI foi efetuado com sucesso!                                |             |           |    |    |           |   |   |
|   |               |   | O seu utilizador de acesso ao portal é:                                                        |             |           |    |    |           |   |   |
|   |               |   | lrá receber um email com esta informação, mas neste momento já se encontra registado.          |             |           |    |    |           |   |   |

Na caixa de correio eletrónico indicada na plataforma, irá receber um E-mail de <u>noreply@cm-</u> <u>mafra.pt</u> com o assunto **"Taxa Municipal Turística - Email para confirmação de registo de entidade"** e com o nome do utilizador a inserir sempre que aceda à plataforma.

| Taxa Municipal Turística                                                                                                    |
|----------------------------------------------------------------------------------------------------|
| Registo Confirmado                                                                                                    |
| APTGS KLJL.                                                                                                    |
| O seu registo no portal da Taxa Municipal Turística com o código Ym0b5jZmcQ foi efetuado com sucesso.                                                    |
| O seu utilizador de acesso ao portal da Taxa Municipal Turística (tmt10)<br>Aceda à plataforma eletrónica para cadastrar o(s) seu(s) estabelecimento(s). |

**"Nome do Utilizador"** a inserir sempre que aceda à plataforma dedicada à Taxa Municipal de Mafra, na modalidade de dormida.

A partir de agora já de se encontra registado e pode **aceder à plataforma** utilizando o seu **Nome de Utilizador** e **Palavra Passe**.

# Cadastro do Estabelecimento

Aceda à plataforma eletrónica dedicada à Taxa Municipal Turística de Mafra.

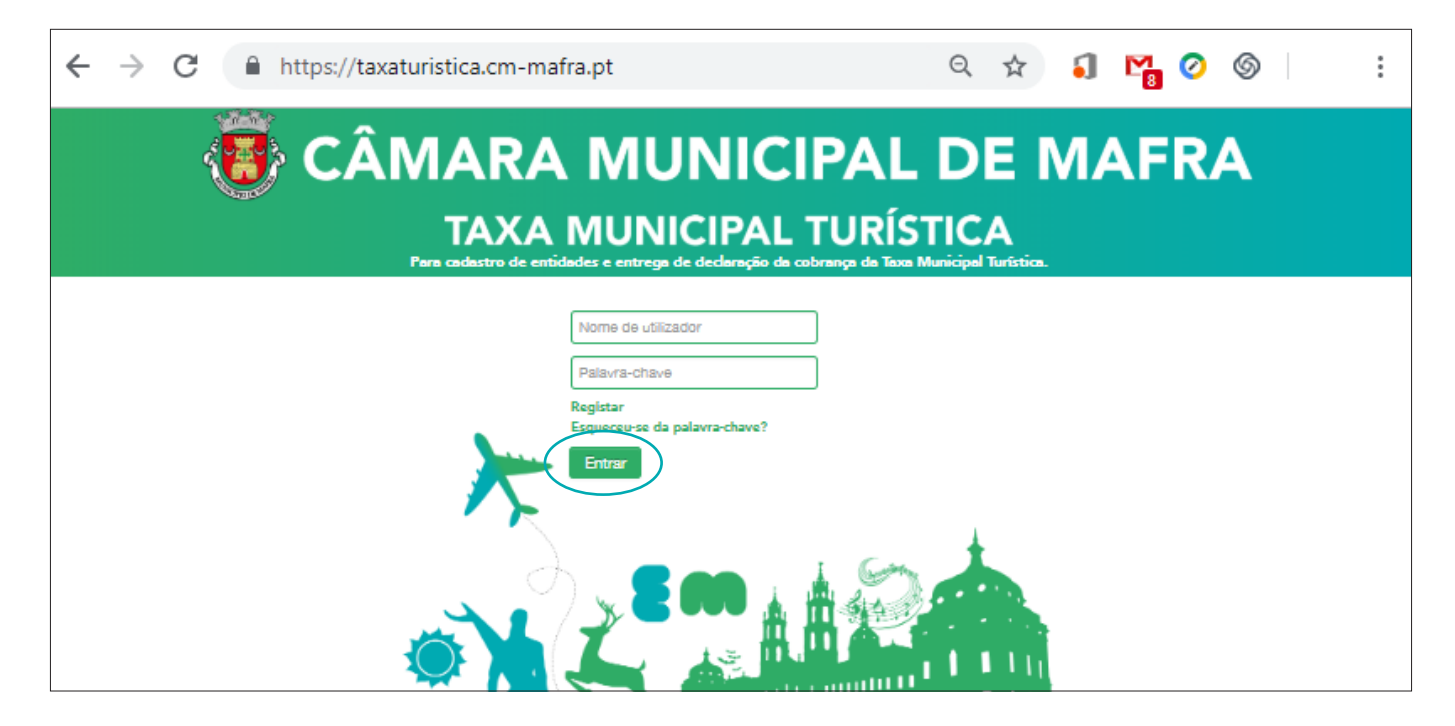

Insira no campo **"Iniciar Sessão"** o Nome do Utilizador (enviado por correio eletrónico quando procedeu ao registo da entidade) e a Palavra Passe (escolhida pela entidade no momento do registo).

Após os campos preenchidos clique no Botão "Entrar".

#### Aparecerá o seguinte ecrã:

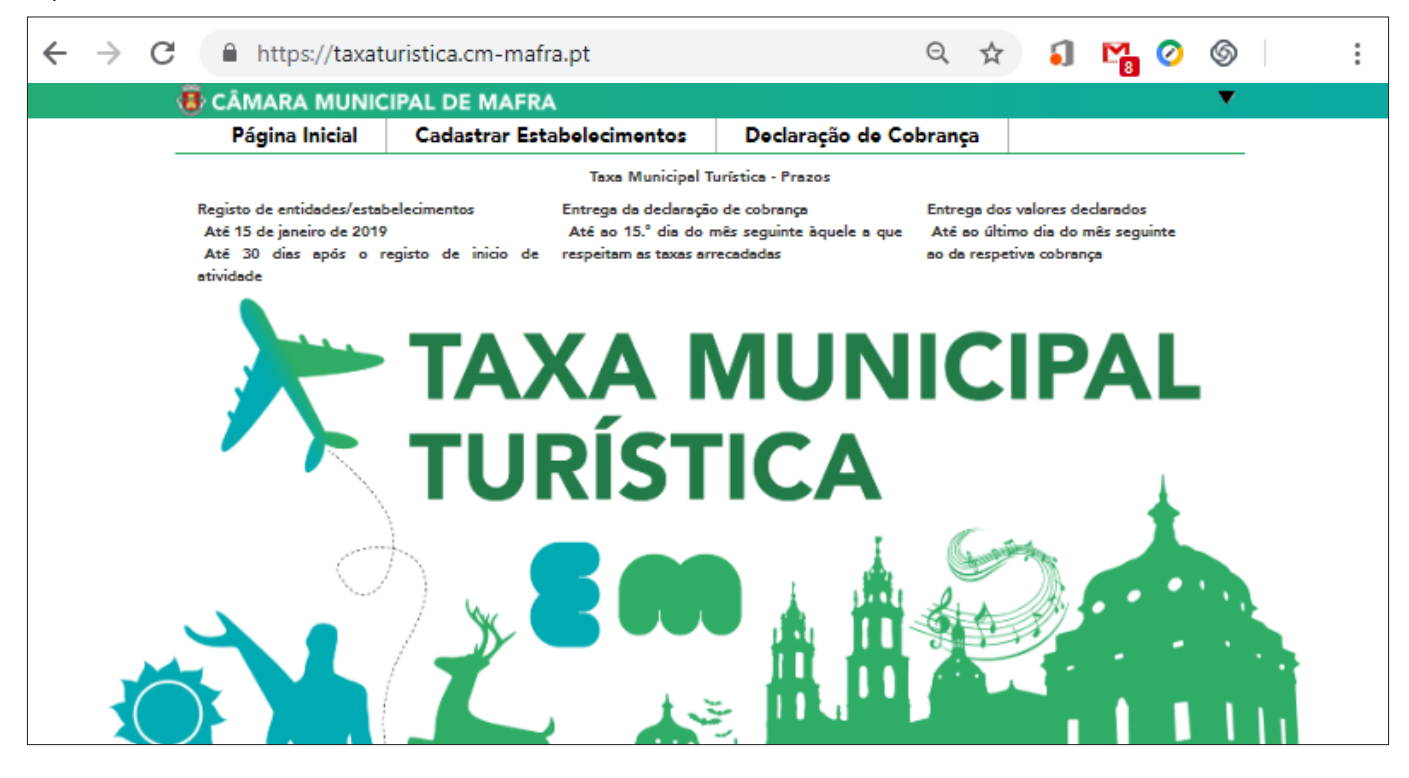

🐻 CÂMARA MUNICIPAL DE MAFRA 🛛 🛛 h

Carregue no separador "Cadastrar Estabelecimentos"

Após carregar no separador **"Cadastrar Estabelecimentos"** aparecerá na plataforma o ecrã seguinte:

| ← - | → C 🔒 https://taxaturistica.cm-mafra.pt |                                  |                            | Q #                    | SI 🎦 🖉 | : |
|-----|-----------------------------------------|----------------------------------|----------------------------|------------------------|--------|---|
|     | 🔁 CÂMARA MUNICIPAL DE MAFRA             |                                  |                            |                        |        |   |
|     |                                         | Página Inicial                   | Cadastrar Estabelecimentos | Declaração de Cobrança |        |   |
|     |                                         | Início » Cadastrar Estabelecimen |                            |                        |        |   |
|     |                                         | Cadastro do                      | s Estabelecimentos         |                        |        |   |
|     |                                         |                                  |                            |                        |        |   |

Carregue no botão "Novo Registo".

Após carregar no botão "Novo Registo" aparecerá na plataforma o ecrã seguinte:

| $\leftrightarrow \  \   \rightarrow \  \   G$ | https://taxaturi                  | stica.cm-mafra.pt                | q 🖈 🌖 🎦 🤡 🐇 :                                                      |
|-----------------------------------------------|-----------------------------------|----------------------------------|--------------------------------------------------------------------|
|                                               | CÂMARA MUNIC                      | IPAL DE MAFRA                    | ▼                                                                  |
| _                                             | Página Inicial Cadastrar E        |                                  | Declaração de Cobrança                                             |
|                                               | Início » Cadastrar Estabeleciment | os » Cadastro de Estabelecimento |                                                                    |
|                                               | Cada                              | astro de Estabelecir             | nento                                                              |
|                                               | Identificaçã                      | io                               |                                                                    |
|                                               | Designação                        | *                                |                                                                    |
|                                               | Tipo de un                        | idade/estabelecimento *          | Especificação do tipo de estabelecimento *                         |
|                                               | Selecione                         | um tipo de estabelecimento       | <b></b>                                                            |
|                                               |                                   |                                  | Entrega de declaração da cobrança da Taxa<br>Municipal Turística * |
|                                               |                                   |                                  | Mensal                                                             |
|                                               |                                   |                                  | Data de Início de Atividade                                        |
|                                               | Contactos                         |                                  |                                                                    |
|                                               | Tipo de artéria *                 | de artéria 🔻                     | Importar dados da entidade                                         |
|                                               | Morada *                          |                                  |                                                                    |
|                                               | Porta *                           | Andar                            | Lado                                                               |
|                                               |                                   |                                  |                                                                    |
|                                               | Código Postal *                   | Localidade                       |                                                                    |
|                                               |                                   |                                  |                                                                    |
|                                               |                                   |                                  |                                                                    |

E CÂMARA MUNICIPAL DE MAFRA

| $\leftrightarrow \rightarrow c$ | https://taxatur                  | stica.cm-mafra.pt                  |       | Q                                | ☆                   | 5        | M.       | 0      | 6 | N | : |
|---------------------------------|----------------------------------|------------------------------------|-------|----------------------------------|---------------------|----------|----------|--------|---|---|---|
|                                 | 🐻 CÂMARA MUNIC                   | IPAL DE MAFRA                      |       |                                  |                     |          |          |        |   |   | ▼ |
|                                 | Página Inicial                   | Cadastrar Estabelecime             | ntos  | Declaração de (                  | Cobrai              | nça      |          |        |   |   |   |
|                                 | Início » Cadastrar Estabelecimen | os » Cadastro de Estabelecimento   |       |                                  |                     |          |          |        |   |   |   |
|                                 | Cada                             | astro de Estabe                    | lecin | nento                            |                     |          |          |        | _ |   |   |
|                                 | Designaçã                        | »*                                 |       |                                  |                     |          |          |        | ] |   |   |
|                                 | Tipo de un                       | idade/estabelecimento *            |       | <b>Especificação</b>             | do tipo d           | de estat | belecime | ento * |   |   |   |
|                                 | Selecione                        | um tipo de estabelecimento         | •     |                                  |                     |          |          | ,      | • |   |   |
|                                 |                                  |                                    |       | Entrega de de<br>Municipal Turís | claração<br>stica * | da cob   | rança da | a Taxa |   |   |   |
|                                 |                                  |                                    |       | Mensal                           |                     |          |          |        | • |   |   |
|                                 | Iniciou ativ                     | idade após 1 de Janeiro de 2019? 🗐 |       | Data de Início o                 | de Ativia           | dade     |          |        |   |   |   |

2. Tipo de unidade/estabelecimento – Escolha:

**"Empreendimento Turístico"** – Caso se trate de um estabelecimento hoteleiro, aldeamento turístico ou conjunto turístico terá que preencher o campo **"Licenciamento n°"** com os dados constantes do registo do estabelecimento.

"Alojamento Local" – Caso se trate de moradia, apartamento, estabelecimento de hospedagem/hostel ou quartos terá que preencher o campo "N° do Registo Nacional de Alojamento Local" com os dados constantes do registo do estabelecimento.

3. Especificação do tipo de estabelecimento:

Caso tenha escolhido "Empreendimento Turístico" terá as seguintes opções:

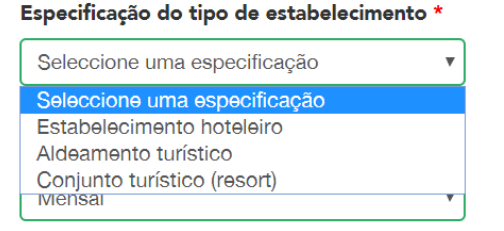

Caso tenha escolhido "Alojamento Local" terá as seguintes opções:

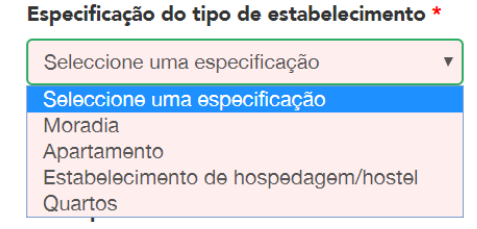

Caso tenha escolhido "Alojamento em contexto natural" terá as seguintes opções:

Especificação do tipo de estabelecimento \*

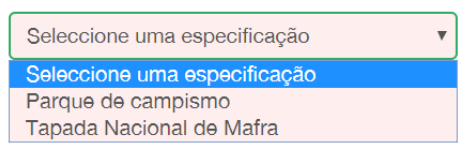

4. Caso tenha iniciado a atividade após 1 de janeiro de 2019 deverá clicar no quadrado e preencher a data de início da atividade.

| $\leftrightarrow$ $\rightarrow$ G $\square$ | https://taxaturistica.cm-mafra.pt                                  | t           | ९ 🖈 🅄 🎇 🖉 🍥 👹 :                                                    |
|---------------------------------------------|--------------------------------------------------------------------|-------------|--------------------------------------------------------------------|
| 🐻 CÂMAR                                     | A MUNICIPAL DE MAFRA                                               |             |                                                                    |
| Página                                      | Inicial Cadastrar Estab                                            | elecimentos | Declaração de Cobrança                                             |
| Inicio » Cadastra                           | r Estabelecimentos » Cadastro de Estabelecimento<br>Cadastro de Es | tabelecim   | ento                                                               |
|                                             |                                                                    |             |                                                                    |
|                                             | Designação *                                                       |             |                                                                    |
|                                             | Tine de unide de (estate els cinemates *                           |             |                                                                    |
|                                             | Alojamento local                                                   | •           | Apartamento                                                        |
|                                             | N° do Registo Nacional de Alojament                                | to Local *  | Entrega de declaração da cobrança da Taxa<br>Municipal Turística * |
|                                             |                                                                    |             | Mensal                                                             |
|                                             | Iniciou atividade após 1 de Janeiro d<br>Contactos                 | e 2019?     | Data de Início de Atividade                                        |
|                                             | Tipo de artéria *<br>Praça v                                       |             | Importar dados da entidade                                         |
|                                             | Morada *                                                           |             |                                                                    |
|                                             |                                                                    |             |                                                                    |
|                                             | Porta *                                                            | Andar       | Lado                                                               |
|                                             | Código Postal *                                                    | Localidade  |                                                                    |
|                                             | Email *                                                            |             |                                                                    |

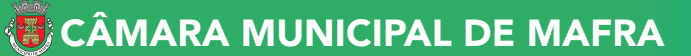

- 5. **Importar dados da entidade** Caso os dados do estabelecimento sejam iguais aos dados da entidade carregue no botão.
- 6. **Tipo de Artéria** Selecione da lista o tipo de arruamento que está relacionado com a morada do seu estabelecimento.
- 7. Morada Morada do estabelecimento.
- 8. **E-mail O e-mail indicado será utilizado para o envio de notificações, alertas e avisos no** âmbito da Taxa Municipal Turística de Mafra na modalidade de dormida.
- 9. **Telefone/Telemóvel** Dados de contacto para futuras comunicações com o Município de Mafra no âmbito da Taxa Municipal Turística de Mafra, na modalidade de dormida.
- 10. **Capacidade do estabelecimento** Indique o número de camas e quartos existentes no estabelecimento.

Após os campos preenchidos clique no botão "Submeter".

Aparecerá na plataforma o ecrã seguinte:

| $\leftrightarrow$ $\rightarrow$ C $$ https:/ | /taxaturistica.cm-mafra.p | ot             | Q 🕁                                         | s 📲 🥝           | S :          |
|----------------------------------------------|---------------------------|----------------|---------------------------------------------|-----------------|--------------|
| 🚯 CÂMARA MUNIC                               | IPAL DE MAFRA             |                |                                             |                 |              |
| Página Inicial                               | Cadastrar Estabeled       | imentos Declar | ação de Cobrança                            |                 |              |
| Início » Cadastrar Estabeleciment            | 05                        |                |                                             |                 |              |
| Cadastro dos                                 | s Estabelecin             | nentos         |                                             |                 |              |
|                                              |                           |                |                                             | +               | Novo registo |
|                                              |                           |                |                                             |                 |              |
| Pesquisa                                     |                           |                |                                             |                 |              |
| Designação                                   |                           |                |                                             |                 |              |
|                                              |                           |                |                                             |                 |              |
| Especificação do tipo de estab               | elecimento                |                |                                             |                 |              |
| Seleccione uma especificação                 | •                         |                |                                             |                 |              |
|                                              |                           |                |                                             | Limpar          | Pesquisar    |
| Designação                                   | Morada                    | Porta          | Especificação do tipo<br>de estabelecimento | Em<br>Atividade |              |
| fsdgdhgfv                                    | Pc hfghgf                 | N° 10, 1 Praça | Apartamento                                 | Sim             |              |
| < 1 >                                        |                           |                | N° resultados                               | 10              | •            |
|                                              |                           |                |                                             |                 | Voltar       |

Caso pretenda inscrever um novo estabelecimento deverá clicar no botão "Novo Registo".

Após clicar no botão **"Novo Registo"** aparecerá de novo o ecrã seguinte devendo preencher os dados conforme instruções.

# Pesquisa do estabelecimento

Carregue no separador "Taxa Turística" /"Cadastrar Estabelecimentos"

Aparecerá na plataforma o ecrã seguinte:

| ÷ > C 🔒                 | https://ta    | katuristica.cm-mafra.      | pt             | Q 🕁                                         | រ 📲 🤇           | ) (6)                                                                                                    | :  |
|-------------------------|---------------|----------------------------|----------------|---------------------------------------------|-----------------|----------------------------------------------------------------------------------------------------|----|
| 🔞 CÂMARA N              | IUNICIPA      | L DE MAFRA                 |                |                                             |                 |                                                                                                    |    |
| Página Ini              | cial          | Cadastrar Estab <b>ele</b> | cimentos Decla | ração de Cobrança                           |                 |                                                                                                    |    |
| Inicio » Cadastrar Est  | abelecimentos |                            |                |                                             |                 |                                                                                                    |    |
| Cadastro                | dos l         | Estabelecin                | nentos         |                                             |                 |                                                                                                    |    |
|                         |               |                            |                |                                             |                 | + Novo regis                                                                                                    | to |
| Pesquisa                |               |                            |                |                                             |                 |                                                                                                    |    |
| Designação              |               |                            |                |                                             |                 |                                                                                                    |    |
| Especificação do tipo   | de estabelec  | imento                     |                |                                             |                 |                                                                                                    |    |
| Seleccione uma espe     | ecificação    | •                          |                |                                             |                 |                                                                                                    |    |
|                         |               |                            |                |                                             | Limpa           | Pesquis                                                                                                    | ar |
| D <del>e</del> signação |               | Morada                     | Porta          | Especificação do tipo<br>de estabelecimento | Em<br>Atividade |                                                                                                    |    |
| fsdgdhgfv               |               | Pc hfghgf                  | N° 10, 1 Praça | Apartamento                                 | Sim             | <ul> <li>Image: Image: Ima</li></ul> |    |
| < 1 >                   |               |                            |                | N° resultados                               | 10              |                                                                                                    | ¥  |

A pesquisa poderá ser efetuada por:

- 1."Designação do Estabelecimento" Indique palavra ou parte de palavra para pesquisa.
- 2."Tipo de Estabelecimento" Selecione campo da lista.

Após selecionar a opção pretendida clique no botão "Pesquisar".

Após selecionar o estabelecimento pretendido tem 2 opções:

| $ ightarrow$ C $\ $ https       | ://taxaturistica.cm-mafra.pt | t              | Q ☆                                         | J 🎦 🧭 🖉                     |
|---------------------------------|------------------------------|----------------|---------------------------------------------|-----------------------------|
| 🐻 CÂMARA MUNI                   | CIPAL DE MAFRA               |                |                                             |                             |
| Página Inicial                  | Cadastrar Estabeleci         | mentos Declar  | ação de Cobrança                            |                             |
| Início » Cadastrar Estabelecime | ntos                         |                |                                             |                             |
| Cadastro do                     | s Estabelecim                | entos          |                                             |                             |
|                                 |                              |                |                                             | + Novo registo              |
|                                 |                              |                |                                             |                             |
| )esquisa                        |                              |                |                                             |                             |
| Designação                      |                              |                |                                             |                             |
|                                 |                              |                |                                             |                             |
| Especificação do tipo de esta   | belecimento                  |                |                                             |                             |
| Seleccione uma especificaçã     | io 🔻                         |                |                                             |                             |
|                                 |                              |                |                                             | Limpar Pesquisar            |
|                                 |                              |                |                                             |                             |
| Designação                      | Morada                       | Porta          | Especificação do tipo<br>de estabelecimento | Em<br>Atividad <del>e</del> |
| fsdgdhgfv                       | Pc hfghgf                    | N° 10, 1 Praça | Apartamento                                 | Sim 🖉 🥏                     |
|                                 | · · · · ·                    |                | ·                                           |                             |
|                                 |                              |                |                                             |                             |
|                                 |                              |                |                                             | Editar                      |

#### ALERTA:

- Apenas os campos em branco são modificáveis.
- Os campos em cinzento são "não modificáveis" devendo ler atentamente as instruções constantes no campo "Alterar Dados de Cadastro".
- Após alterar os dados clique no botão "Guardar".

### Alterar dados da entidade

Carregue no separador onde se encontra localizado o nome da entidade. Escolha a opção **"Alterar Dados da Entidade"**.

| ← → C 🔒 https://           | /taxaturistica.cm-mafra.pt               | Q                         | ☆         | រ ក្ន        | 0              | 6             | : |
|----------------------------|------------------------------------------|---------------------------|-----------|--------------|----------------|---------------|---|
| 🚯 CÂMARA MUNIC             | IPAL DE MAFRA                            |                           |           |              |                |               |   |
| Página Inicial             | Cadastrar Estabelecimentos               | Declaração de Col         | orança    | Alterar      | dados o        | da Entidade 🕽 |   |
|                            | Taxa Municipal                           | Turística - Prazos        |           | Alte         | erar Pal       | avra-Chave 🖁  |   |
| Registo de entidades/estat | pelecimentos Entrega da declaraçã        | io de cobrança            | Entrega   |              |                | Sair 🛛        |   |
| Até 15 de janeiro de 2019  | Até ao 15.° dia do                       | mês seguinte àquele a que | Até ao    | último dia d | lo mês :       | seguinte      |   |
| Até 30 dias após o r       | egisto de inicio de respeitam as taxas a | rrecadadas                | ao da re: | spetiva cob  | ra <b>nç</b> a |               |   |

Vizualizar

CÂMARA MUNICIPAL DE MAFRA

# Alterar "Palavra-Chave"

Carregue no separador onde se encontra localizado o nome da entidade. Escolha a opção **"Alterar Palavra-Chave"** 

| $\leftrightarrow$ $\rightarrow$ C $$ https:// | 'taxaturistica.cm-mafra.pt                | २ 🕁                                | <b>J 📲 🖉 (S)</b> 🗄 E        |
|-----------------------------------------------|-------------------------------------------|------------------------------------|-----------------------------|
| 🚯 CÂMARA MUNIC                                | IPAL DE MAFRA                             |                                    |                             |
| Página Inicial                                | Cadastrar Estabelecimentos                | Declaração de Cobrança             | Alterar dados da Entidade 💄 |
|                                               | Taxa Municipal 1                          | furística - Prazos                 | Alterar Palavra-Chave       |
| Registo de entidades/estab                    | elecimentos Entrega da declaraçã          | o de cobrança Entrega              | Sail C                      |
| Até 15 de janeiro de 2019                     | Até ao 15.° dia do                        | mês seguinte àquele a que 🛛 Até ao | último dia do mês seguinte  |
| Até 30 dias após o re                         | egisto de inicio de respeitam as taxas ar | recadadas ao da re                 | espetiva cobrança           |

Insira a "Palavra-Chave" que lhe foi remetida por E-mail quando procedeu ao registo da entidade.

Insira uma nova "Palavra-Chave" à sua escolha de acordo com as regras constantes no ecrã.

Repita de novo a "Palavra-Chave" escolhida para confirmação.

Insira as letras visualizadas no ecrã relativas à segurança da plataforma.

Após todos os dados preenchidos clique no botão "Guardar".

| $\ \ \leftarrow \ \ \rightarrow \ \ G$ | https://taxat                  | uristica.cm-mafra.pt             |                  |                                                 | QT                     | ት 🗐           | Ma 🥝          | 6  | :    |
|----------------------------------------|--------------------------------|----------------------------------|------------------|-------------------------------------------------|------------------------|---------------|---------------|----|------|
| 4                                      | 🖥 CÂMARA MUNIC                 | IPAL DE MAFRA                    |                  |                                                 |                        |               |               | •  |      |
| _                                      | Página Inicial                 | Cadastrar Estabelec              | imentos          | Declaração de                                   | e Cobrança             |               |               |    |      |
|                                        | Início + Alterar Palavra-Chave |                                  |                  |                                                 |                        |               |               |    |      |
|                                        |                                | terar Palavra-(                  | Chave            |                                                 |                        |               |               |    |      |
|                                        | Aqui                           | pode alterar a sua palavra-chave | e de acesso ao p | oortal. A palavra-chave o                       | deve respeitar a       | s regras indi | cadas abaixo. |    |      |
|                                        | Pala                           | avra-chave atual *               |                  |                                                 |                        |               |               |    |      |
|                                        |                                |                                  | Re               | egras:                                          |                        |               |               |    |      |
|                                        | Nov                            | /a palavra-chave *               |                  | Pelo menos 8 caracter<br>Dos seguintes 4 grup   | res<br>os, deve conter | 3             |               |    |      |
|                                        |                                |                                  |                  | Maiúsculas     Minúsculas                       |                        |               |               |    |      |
|                                        | Rep                            | ita a nova palavra-chave *       |                  | <ul> <li>Minusculas</li> <li>Números</li> </ul> |                        |               |               |    |      |
|                                        |                                |                                  |                  | <ul> <li>Caracteres especi</li> </ul>           | iais                   |               |               |    |      |
|                                        |                                |                                  |                  |                                                 |                        |               |               |    |      |
|                                        | A                              | A BAR BERT                       |                  |                                                 |                        |               |               |    |      |
|                                        |                                | PSWYTY                           |                  |                                                 |                        |               |               |    |      |
|                                        | Ger                            | e nova imagem                    |                  |                                                 |                        |               |               |    |      |
|                                        | Insi                           | a os caracteres acima            |                  |                                                 |                        |               |               |    |      |
|                                        |                                |                                  |                  |                                                 |                        |               |               |    |      |
|                                        |                                |                                  |                  |                                                 |                        |               |               |    |      |
|                                        |                                |                                  |                  |                                                 |                        | Cancel        | ar Guard      | ar |      |
|                                        |                                |                                  |                  |                                                 |                        |               |               |    |      |
|                                        |                                |                                  |                  |                                                 |                        |               |               |    | <br> |

A "Palavra-Chave" foi alterada.

A partir deste momento deverá ser utilizada, em conjunto com o nome do utilizar, sempre que aceda à plataforma dedicada à Taxa Municipal Turística, na modalidade de dormida.

# Recuperar a "Palavra-Chave"

Carregue no separador – Recuperação de "Palavra-Chave".

Preencha os campos solicitados:

- 1. NIF do utilizador que acede à plataforma;
- 2. As letras/carateres do ecrã relativas à segurança da plataforma;
- 3. Clicar em "Submeter" o pedido.

| $\leftarrow \   \rightarrow$ | G                                 |                               | h                      | ttps:/                          | //tax                       | aturi                          | stica.c                        | :m-mafra                                   | a.pt                                     |                                      |                               |                              |                    |                               | Q                    | ☆        | 7      | []   | M. | 0 | 6 |  | : |
|------------------------------|-----------------------------------|-------------------------------|------------------------|---------------------------------|-----------------------------|--------------------------------|--------------------------------|--------------------------------------------|------------------------------------------|--------------------------------------|-------------------------------|------------------------------|--------------------|-------------------------------|----------------------|----------|--------|------|----|---|---|--|---|
|                              | ł                                 |                               | (                      | CÁ                              | Ì                           | ЛА                             | ٩R                             |                                            | ИU                                       | JN                                   |                               | CI                           | P/                 | <b>\L</b>                     | DE                   |          | N      | A    | FR | A |   |  |   |
|                              |                                   |                               |                        |                                 |                             | T<br>Para cad                  | AX<br>dastro d                 | A M<br>e entidades e                       | UN<br>e entrega                          | ICI<br>a de deci                     | PA<br>laração                 | da col                       | TU<br>brança (     | RÍS <sup>.</sup><br>Ia Taxa N | TICA<br>unicipal Tur | istica.  |        |      |    |   |   |  |   |
|                              | Ini<br>Recupe                     | ído × Re<br>eração            | ecupe<br>da /          | eração da<br>Palavra            | Palavra-(<br>-Chave         | have                           |                                |                                            |                                          |                                      |                               |                              |                    |                               |                      |          |        |      |    |   |   |  |   |
|                              | Esta fu<br>Após a<br>Com a<br>NIF | inciona<br>i submi<br>altera/ | alida<br>1issā<br>1ção | ade peri<br>io dos d<br>da pala | mite a<br>ados ii<br>vra-ch | recuper<br>á receb<br>ave, irá | ação da<br>er um er<br>receber | palavra-chav<br>nail com um<br>um novo em: | e e/ou uti<br>link (apen<br>ail a confir | tilizador<br>nas válid<br>firmar a a | r de ace<br>do por<br>alteraç | esso.<br>6 hora:<br>ção e co | s) para<br>om o se | efetuar a<br>1 utilizado      | alteração d          | a palavr | ra-cha | ave. |    |   |   |  |   |
|                              | Gere n<br>Insira c                | D)<br>Iova im<br>os cara      | nage                   | GX<br>am<br>res acin            | IA                          |                                |                                |                                            |                                          |                                      |                               |                              |                    |                               |                      |          |        |      |    |   |   |  |   |
|                              |                                   |                               |                        |                                 |                             |                                |                                |                                            |                                          |                                      |                               |                              |                    | Subr                          | ətər                 |          |        |      |    |   |   |  |   |

Aparecerá o quadro seguinte com a indicação de que irá receber um E-mail (o E-mail é aquele que identificou aquando do registo de entidade) com o **link onde deve clicar** para prosseguir com o pedido de recuperação de **"Palavra-Chave"**.

Após visualizar o quadro acima na plataforma, **consulte o E-mail** e **clique no link indicado** para prosseguir com o seu pedido de recuperação de **"Palavra-Chave"**, verifique o quadro seguinte.

- 4. Inserir a nova "Palavra-Chave".
- 5. Repetir a nova "Palavra-Chave" que escolheu no campo 1.
- 6. Inserir as letras/carateres visualizadas no ecrã relativas à segurança da plataforma.
- 7. Após os campos preenchidos clique no botão "Submeter".

Receberá também um E-mail a informar que o pedido de recuperação de **"Palavra-Chave"** foi efetuado.

## Emissão de Guia de Recebimento

A utilização da opção de emissão da "**Guia de Recebimento**", para cobrança da Taxa Municipal Turística, destina-se aos proprietários de Alojamentos Locais que não possuam contabilidade organizada e que utilizam o Portal das Finanças para emissão do recibo referente à estadia. Deverá aceder ao menu "**Declaração de Cobrança**".

| 🐻 CÂMARA MU                                                                                                    | NICIPAL DE MAF                                                                                                    | RA                                                                                                    |                                                  |                                          |                                                              | TEST        | E 1 - sei | n efei | ito 🔻                 | · |  |
|----------------------------------------------------------------------------------------------------|----------------------------------------------------------------------------------------------------|----------------------------------------------------------------------------------------------------|--------------------------------------------------|------------------------------------------|--------------------------------------------------------------|-------------|-----------|--------|-----------------------|---|--|
| Página Inicia                                                                                                    | Cadastrar E                                                                                                    | stabelecimentos                                                                                                    | Decla                                            | aração de                                | Cobrança                                                     |             |           |        |                       |   |  |
| Início » Dedaração de Cob                                                                                                    | rança                                                                                                    |                                                                                                    |                                                  |                                          |                                                              |             |           |        |                       |   |  |
| Declaração                                                                                                    | o de Cobra                                                                                                    | nça                                                                                                    |                                                  |                                          |                                                              |             |           |        |                       |   |  |
| Designação                                                                                                    |                                                                                                    |                                                                                                    |                                                  |                                          |                                                              |             |           |        |                       |   |  |
| Especificação do tipo de o                                                                                                    | estabelecimento                                                                                                    |                                                                                                    |                                                  |                                          |                                                              |             |           |        |                       |   |  |
| Seleccione uma especifi                                                                                                    | cação 🔻                                                                                                    |                                                                                                    |                                                  |                                          |                                                              |             |           |        |                       |   |  |
| Seleccione uma especifi                                                                                                    | cação v                                                                                                    |                                                                                                    |                                                  |                                          |                                                              | Ľ           | impar     | Per    | squisar               |   |  |
| Seleccione uma especifi<br>Designação                                                                                                    | cação v<br>Morada                                                                                                    | Especificação do<br>tipo de<br>estabelecimento                                                                                                 | Em<br>Ativida                                    | P. Atual<br>Entregue                     | Períodos Ant.<br>Regularizados                               | Ľ           | impar     | Pe     | squisar               |   |  |
| Seleccione uma especifi<br>Designação<br>TESTE 1 - sem efeito                                                                                                 | cação v<br>Morada<br>R das rosas Nº 17                                                                                                    | Especificação do<br>tipo de<br>estabelecimento<br>Estabelecimento                                                                              | Em<br>Ativida<br>Sim                             | P. Atual<br>Entregue                     | Períodos Ant.<br>Regularizados<br>X                          | 8           | impar     | Per    | squisar<br>Q          |   |  |
| Seleccione uma especifi<br>Designação<br>TESTE 1 - sem efeito<br>TESTE 2 - sem efeito                                                                         | Korada<br>R das rosas N° 17<br>R das rosas N° 17                                                                                                    | Especificação do<br>tipo de<br>estabelecimento<br>Estabelecimento<br>Estabelecimento                                                           | Em<br>Ativida<br>Sim<br>Sim                      | P. Atual<br>Entregue                     | Períodos Ant.<br>Regularizados<br>X<br>X                     | 0           | impar     | Per    | squisar<br>Q<br>Q     |   |  |
| Seleccione uma especifi<br>Designação<br>TESTE 1 - sem efeito<br>TESTE 2 - sem efeito<br>TESTE 3 - sem efeito                                                 | R das rosas N° 17<br>R das rosas N° 17<br>Cam Vale da Murta                                                                                                    | Especificação do<br>tipo de<br>estabelecimento<br>Estabelecimento<br>Estabelecimento<br>Estabelecimento                                        | Em<br>Ativida<br>Sim<br>Sim                      | P. Atual<br>Entregue<br>X<br>X           | Períodos Ant.<br>Regularizados<br>X<br>X<br>X                | e<br>e      | impar     | Per    | squisar<br>Q<br>Q     |   |  |
| Seleccione uma especifi<br>Designação<br>TESTE 1 - sem efeito<br>TESTE 2 - sem efeito<br>TESTE 3 - sem efeito<br>TESTE 4 - sem efeito                         | Morada<br>R das rosas N° 17<br>R das rosas N° 17<br>Cam Vale da Murta<br>R das rosas N° 17                                                                                                    | Especificação do<br>tipo de<br>estabelecimento<br>Estabelecimento<br>Estabelecimento<br>Estabelecimento<br>Tapada Nacional                     | Em<br>Ativida<br>Sim<br>Sim<br>Sim               | P. Atual<br>Entregue<br>X<br>X<br>X      | Períodos Ant.<br>Regularizados<br>X<br>X<br>X<br>X           | e<br>e<br>e | impar     | Per    | quisar<br>Q<br>Q<br>Q |   |  |
| Seleccione uma especifi<br>Designação<br>TESTE 1 - sem efeito<br>TESTE 2 - sem efeito<br>TESTE 3 - sem efeito<br>TESTE 4 - sem efeito<br>TESTE 5 - sem efeito | Angeneration and a series and a series and a series and a series and a series and a series and a series and a series and a series and a series and a series series and a series series and a series series and a series series ser | Especificação do<br>tipo de<br>estabelecimento<br>Estabelecimento<br>Estabelecimento<br>Estabelecimento<br>Tapada Nacional<br>Parque de campis | Em<br>Ativida<br>Sim<br>Sim<br>Sim<br>Sim<br>Sim | P. Atual<br>Entregue<br>X<br>X<br>X<br>X | Períodos Ant.<br>Regularizados<br>X<br>X<br>X<br>X<br>X<br>X |             |           | Pe:    | q<br>q<br>q<br>q<br>q |   |  |

- 1.Caso não seja selecionado nenhuma especificação do tipo de estabelecimento, aparecerão todos os estabelecimentos associados à entidade.
- 2. Para o alojamento pretendido, "**selecionar"** o item: 🙀 aparecerá o seguinte ecrã:

| $ ightarrow$ C $\cap$ h | ttps://taxaturistica.o                                                          | cm-mafra.p               | ot                                                                                                    |                                                                                                    |                                               | Q                                                                                                    | ☆           | 5                                                                      | M. | 0 | 6 |  |
|-------------------------|---------------------------------------------------------------------------------|--------------------------|----------------------------------------------------------------------------------------------------|----------------------------------------------------------------------------------------------------|-----------------------------------------------|----------------------------------------------------------------------------------------------------|-------------|------------------------------------------------------------------------|----|---|---|--|
|                         | 🚯 CÂMARA MUNI                                                                   | CIPAL DE MAFI            | RA                                                                                                    |                                                                                                    |                                               | TESTE                                                                                                    | 1 - sem efe | ito 🔻                                                                  |    |   |   |  |
|                         | Página Inicial                                                                  | Cadastrar E              | stabelecimento                                                                                                    | s Declaraçã                                                                                                    | io de Cobrar                                  | iça                                                                                                    |             |                                                                        |    |   |   |  |
|                         | Inicio » Declaração de Cobranç                                                  | a » Guias de Recebimento |                                                                                                    |                                                                                                    |                                               |                                                                                                    |             |                                                                        |    |   |   |  |
|                         | Guias de Recebiment                                                             | o: Estabelecimen         | to TESTE 1 - se                                                                                                    | m efeito                                                                                                    |                                               |                                                                                                    | + Novo      | registo                                                                |    |   |   |  |
|                         | Nome                                                                            |                          |                                                                                                    | NIF (ou outro<br>estrangeiras)                                                                                          | documento de i                                | dentificação para ent                                                                                                    | idades      |                                                                        |    |   |   |  |
|                         |                                                                                 |                          |                                                                                                    |                                                                                                    |                                               |                                                                                                    |             |                                                                        |    |   |   |  |
|                         | Data de entrada Data de                                                         | e saida                  |                                                                                                    |                                                                                                    |                                               | Lim                                                                                                    | par Pe      | squisar                                                                |    |   |   |  |
|                         | Data de entrada Data de                                                         | e saída<br>NIF (ou       | Data de entrada                                                                                                    | Data de saída                                                                                                    | Cancelada?                                    | Lim<br>Número                                                                                                    | par Pe      | squisar<br>jões                                                        |    |   |   |  |
|                         | Data de entrada Data de                                                         | e saida<br>NIF (ou       | Data de entrada<br>30 junho 2019                                                                                         | Data de saída<br>21 julho 2019                                                                                          | Cancelada?<br>Sim                             | Lim<br>Número<br>GR201900008891                                                                                                    | par Pe      | squisar<br>;ões<br>8                                                   |    |   |   |  |
|                         | Data de entrada Data de                                                         | e solda<br>NIF (ou       | Data de entrada<br>30 junho 2019<br>28 junho 2019                                                                        | Data de saida<br>21 julho 2019<br>8 julho 2019                                                                          | Cancelada?<br>Sim<br>Sim                      | Lim<br>Número<br>GR201900008891<br>GR201900009287                                                                                     | par Pe      | squisar<br>ões<br>B                                                    |    |   |   |  |
|                         | Nonse<br>ada<br>111                                                             | e solda<br>NIF (ou       | Data de entrada<br>30 junho 2019<br>28 junho 2019<br>8 junho 2019                                                        | Data de saida<br>21 julho 2019<br>8 julho 2019<br>15 junho 2019                                                         | Cancelada?<br>Sim<br>Sim<br>Sim               | Lim<br>Número<br>GR201900008891<br>GR201900009287<br>GR201900009288                                                                   | par Pe      | squisar<br>ões<br>A<br>A                                               |    |   |   |  |
|                         | Nonse<br>Nonse<br>ads<br>111<br>111<br>jjh                                      | NIF (ou                  | Dota de entrada<br>30 junho 2019<br>28 junho 2019<br>8 junho 2019<br>1 março 2019                                        | Data de salida<br>21 julho 2019<br>8 julho 2019<br>15 junho 2019<br>9 margo 2019                                        | Cancelada?<br>Sim<br>Sim<br>Sim<br>Sim        | Lim<br>Número<br>GR201900008891<br>GR201900009287<br>GR201900009288<br>GR2019000005881                                                | Per Pe      | squisar<br>jões<br>8<br>8<br>8                                         |    |   |   |  |
|                         | Dota de entrada Data de<br>Nonse<br>ada<br>111<br>111<br>jjh<br>elvira          | s saida                  | Dota de entrada<br>30 junho 2019<br>28 junho 2019<br>8 junho 2019<br>1 março 2019<br>4 fevereiro 2019                    | Data de saída<br>21 julho 2019<br>8 julho 2019<br>15 junho 2019<br>9 março 2019<br>8 fevereiro 2019                     | Cancelada?<br>Sim<br>Sim<br>Sim<br>Sim<br>Sim | Lim<br>Número<br>GR20190000928<br>GR20190000928<br>GR20190000928<br>GR20190000958<br>GR20190000588                                    | par Pe      | squisar<br>Jões<br>A<br>A<br>A                                         |    |   |   |  |
|                         | Dota de entrada Data de<br>Nonos<br>ads<br>111<br>111<br>jjh<br>elvira<br>tania | e saida                  | Dota de entrada<br>30 junho 2019<br>28 junho 2019<br>3 junho 2019<br>1 março 2019<br>4 fevereiro 2019<br>30 juneiro 2019 | Data de saida<br>21 julho 2019<br>8 julho 2019<br>18 junho 2019<br>9 março 2019<br>8 fevereiro 2019<br>2 fevereiro 2019 | Cancelada?<br>Sim<br>Sim<br>Sim<br>Sim<br>Sim | Lim<br>Número<br>GR20190000898<br>GR20190000928<br>GR20190000928<br>GR20190000928<br>GR20190000958<br>GR20190000058<br>GR201900000443 | par Pe      | squisar<br>Ross<br>Ross<br>Ross<br>Ross<br>Ross<br>Ross<br>Ross<br>Ros |    |   |   |  |

🐻 CÂMARA MUNICIPAL DE MAFRA

Selecionar a opção **"Novo registo"** para emitir a Guia de Recebimento. Aparecerá o seguinte formulário:

| ← → C 🕯 | https://taxaturistic           | a.cm-mafra.pt                                                                                  |                                             | Q 🕁                               | <b>(</b> | 8 | 6 | : |
|---------|--------------------------------|------------------------------------------------------------------------------------------------|---------------------------------------------|-----------------------------------|----------|---|---|---|
|         | 🛱 CÂMARA MUNI                  |                                                                                                |                                             | TESTE 1 - sem efeito 🔻            |          |   |   |   |
|         | Página Inicial                 | Cadastrar Estabelecimentos                                                                     | Declaração de Cobrança                      |                                   |          |   |   |   |
|         | Inicio » Declaração de Cobranç | a » Guias de Recebimento » Novo Registo                                                        |                                             |                                   |          |   |   |   |
|         | Dados do hóspede               |                                                                                                |                                             |                                   |          |   |   |   |
|         |                                | País<br>Portugal •<br>Neme *<br>NIF (ou outro documento de identificação para<br>estrangeiras) | entidades                                   |                                   |          |   |   |   |
|         |                                | Morada Estrangeira -<br>Tipo de artéria Morada<br>Seleccione Y                                 | Lade                                        |                                   |          |   |   |   |
|         |                                | Código Postal Localidade                                                                       |                                             |                                   |          |   |   |   |
|         | Dados da dormida               | Contacto Telefónico                                                                            |                                             |                                   |          |   |   |   |
|         | N° fatura-recibo da AT •       | de seide * Nº de Berrar & Nº de B                                                              |                                             |                                   |          |   |   |   |
|         | Data de entrada * Data         | ve sanua - N de ressoas - N de Do                                                              |                                             | Cancelar Avançar                  |          |   |   |   |
|         |                                |                                                                                                | Ao criar a Guia de Recebimento o documen    | nto será gerado automaticamente.  |          |   |   |   |
|         |                                | ** n.* de h                                                                                    | óspedes sujeitos à taxa x n.º de dormidas p | ara além da 7 noites consecutivas |          |   |   |   |

## Preenchimento e submissão da Declaração de Cobrança

A submissão mensal da "**Declaração de Cobrança"** é obrigatória independentemente da inexistência de dormidas durante o respetivo período.

Para proceder ao seu **preenchimento e/ou submissão** deverá selecionar a opção:

| $\leftarrow$ $\rightarrow$ C $\hat{\bullet}$ https | ://taxaturistica.cr           | n-mafra.pt        |                                                |                 |                      | Q                              | ☆   | 5      | M       | 0 | 6 | : |
|----------------------------------------------------|-------------------------------|-------------------|------------------------------------------------|-----------------|----------------------|--------------------------------|-----|--------|---------|---|---|---|
|                                                    | 😨 CÂMARA MUN                  | ICIPAL DE MAF     | RA                                             | Qua             | lidade               |                                |     | 5      | olidó 🔻 |   |   |   |
|                                                    | Página Inicial                | Cadastrar E       | stabelecimentos                                | Decla           | aração de            | Cobrança                       |     |        |         |   |   |   |
|                                                    | Início > Declaração de Cobran | £a.               |                                                |                 |                      |                                |     |        |         |   |   |   |
|                                                    | Declaração                    | de Cobra          | nça                                            |                 |                      |                                |     |        |         |   |   |   |
|                                                    | Designação                    |                   |                                                |                 |                      |                                |     |        |         |   |   |   |
|                                                    | Especificação do tipo de est  | abelecimento      |                                                |                 |                      |                                |     |        |         |   |   |   |
|                                                    | Seleccione uma especificaç    | ão 💙              |                                                |                 |                      |                                | Lim | par Pe | squisar |   |   |   |
|                                                    | Designação                    | Morada            | Especificação do<br>tipo de<br>estabelecimento | Em<br>Atividade | P. Atual<br>Entregue | Períodos Ant.<br>Regularizados |     |        |         |   |   |   |
|                                                    | LBSGIHSGO                     | R das heras N* 17 | Aldeamento turis                               | Sim             | ×                    | ×                              |     | 3      | Q       |   |   |   |
|                                                    | Les plages                    | R das heras N° 1  | Tapada Nacional                                | Sim             | ×                    | ×                              | D   |        |         |   |   |   |
|                                                    | ХРТО                          | R das heras N° 17 | Conjunto turistic                              | Sim             | ×                    | ×                              | 0   |        |         |   |   |   |
|                                                    |                               |                   |                                                |                 |                      | N° resultados 1                | 10  |        | Voltar  |   |   |   |

🖲 CÂMARA MUNICIPAL DE MAFRA

lrá aparecer o seguinte ecrã:

| ~ | $\rightarrow$ | G | htt | :ps://ta | axatu          | iristic            | a.cm          | -mafra.            | pt          |              |                                     |                                                                                                    | Q                                      | ☆                           | 5                           | M. | 0 | 6 | 0<br>0<br>0 |
|---|---------------|---|-----|----------|----------------|--------------------|---------------|--------------------|-------------|--------------|-------------------------------------|----------------------------------------------------------------------------------------------------|----------------------------------------|-----------------------------|-----------------------------|----|---|---|-------------|
|   |               |   |     |          | 🦥 C.           | ÂMARA              |               | CIPAL DE N         | AFRA        | 2            |                                     | Qualidade                                                                                                    |                                        |                             | Solidó 🔻                    |    |   |   |             |
|   |               |   |     |          | -              | Página             | Inicial       | Cadastr            | ar Esta     | belecim      | entos                               | Declaração de Cobranca                                                                                                    |                                        |                             |                             |    |   |   |             |
|   |               |   |     |          | Inic           | tio > Liquidaci    | io.           |                    |             |              |                                     |                                                                                                    |                                        |                             |                             |    |   |   |             |
|   |               |   |     |          | Dados          | s sobre            | a unidad      | le/estabelec       | imento      |              |                                     |                                                                                                    |                                        |                             | >                           |    |   |   |             |
|   |               |   |     |          | Desi           | gnação             |               |                    |             |              |                                     |                                                                                                    |                                        |                             |                             |    |   |   |             |
|   |               |   |     |          | LBS            | GIHSGO             |               |                    |             |              |                                     |                                                                                                    |                                        |                             |                             |    |   |   |             |
|   |               |   |     |          | Liquid         | lação da           | Таха          |                    |             |              |                                     |                                                                                                    |                                        |                             |                             |    |   |   |             |
|   |               |   |     |          | Perío          | odo *              |               |                    |             |              |                                     |                                                                                                    |                                        |                             |                             |    |   |   |             |
|   |               |   |     |          | 201            | 19                 |               | ~                  | Nover       | mbro         |                                     | ~                                                                                                    |                                        |                             |                             |    |   |   |             |
|   |               |   |     |          | Está           | isento de l        | IVA no âmb    | bito da sua activi | idade?      |              | Seleccion<br>Isenta de<br>facturaçã | nar apenas quando a entidade responsáv<br>e IVA no exercício da sua actividade, para<br>ão dos encargos de cobrança ao Municípi | el está<br>a efeitos de<br>o de Mafra. |                             |                             |    |   |   |             |
|   |               |   |     |          | N° de d        | lormidas su        | ijeltas a tax | a                  |             |              | Apurame                             | ento da Taxa a Entregar                                                                                                    |                                        |                             |                             |    |   |   |             |
|   |               |   |     |          | 1. To          | otal dormic        | las no perio  | odo                |             |              | 5. Vale                             | lor bruto                                                                                                    | 0,0                                    | 00                          |                             |    |   |   |             |
|   |               |   |     |          | 2. D           | ormidas ex         | cluídas da t  | taxa**             |             | 0            | ó. Dor<br>corres                    | rmidas excluidas (valor da taxa<br>spondente)                                                                                   | 0,0                                    | 00                          |                             |    |   |   |             |
|   |               |   |     |          | D              | )ormidas p         | ara além de   | 7 noites consec    | cutivas     | 0            | 7. Dor                              | rmidas não sujeitas (valor da taxa                                                                                              | 0,0                                    | 00                          |                             |    |   |   |             |
|   |               |   |     |          | D              | )ormidas h         | óspedes ate   | é 13 anos          |             | 0            | corres                              | spondente)                                                                                                    |                                        |                             |                             |    |   |   |             |
|   |               |   |     |          | 3. De          | ormidas nā         | io sujeltas à | taxa***            |             | 0            | 8. Juro                             | ros                                                                                                    | 0,0                                    | 00                          |                             |    |   |   |             |
|   |               |   |     |          | D              | )ormidas h         | óspedes po    | ortadores deficiê  | incla       | 0            | 9. Vale                             | lor a entregar ao Município (5-6-7+8)                                                                                           | 0,0                                    | 00                          |                             |    |   |   |             |
|   |               |   |     |          | 4. To<br>(1-2- | otal de don<br>•3) | midas para    | determinação d     | la Taxa     | 0            | Encarg                              | rgos de cobrança                                                                                                    | 0,0                                    | 00                          |                             |    |   |   |             |
|   |               |   |     |          |                |                    |               |                    |             |              | IVA à                               | taxa legal em vigor                                                                                                    | 0,0                                    | 00                          |                             |    |   |   |             |
|   |               |   |     |          |                |                    |               |                    |             |              | Total a                             | a faturar ao Municipio                                                                                                    | 0,0                                    | 00                          |                             |    |   |   |             |
|   |               |   |     |          | Após a         | submissão          | da Declara    | ção de Cobrança    | a, consulte | e o históric | o do estab<br>** n.° de h           | belecimento para imprimir o comprovativ<br>tóspedes sujeitos à taxa x n.º de dormida<br>*** n.º de hóspedes n                   | o.<br>Is para além<br>a situação re    | da 7 noites<br>ferida x n.° | consecutivas<br>de dormidas |    |   |   |             |

#### Deverá preencher os campos:

"Período" - Selecionar o ano e o mês/trimestre consoante o registo que foi feito do estabelecimento.

**Está isento de IVA no âmbito da sua atividade?** – **"Selecionar"** esta opção quando a entidade responsável está isenta de IVA no exercício da sua atividade. Esta informação irá determinar a aplicação ou não de IVA nas comissões a cobrar ao Município.

#### N.º de dormidas sujeitas à taxa

**Total de dormidas no período** – total das dormidas cobradas no período selecionado. O valor inserido deverá incluir todas as dormidas.

Dormidas excluídas da taxa

Dormidas não sujeitas à taxa

Total das dormidas para determinação da taxa – este apuramento é feito de forma automática.

Nas situações em que os alojamentos emitem, através da Plataforma da Taxa Municipal Turística, Guias de Recebimentos para cobrança da Taxa Municipal Turística, o formulário de submissão da Declaração de Cobrança aparecerá pré-preenchido com informação resultante de todas as dormidas constantes das Guias de Recebimento emitidas.

| ← | $\rightarrow$ | G | https | ://taxaturistica.cm-mafra                            | .pt                | G                                                                                                   | 1                        | 5             | M            | 0 | 6 | : |
|---|---------------|---|-------|------------------------------------------------------|--------------------|----------------------------------------------------------------------------------------------------|--------------------------|---------------|--------------|---|---|---|
|   |               |   |       | Liquidação da Taxa                                   |                    |                                                                                                    |                          |               |              |   |   |   |
|   |               |   |       | Período *                                            |                    |                                                                                                    |                          |               |              |   |   |   |
|   |               |   |       | 2019                                                 | Novembro           |                                                                                                    |                          |               |              |   |   |   |
|   |               |   |       | Está isento de IVA no âmbito da sua activio          | lade?              | Seleccionar apenas quando a entidade responsáv<br>Isenta de IVA no exercício da sua actividade, par | vel está<br>a efeitos de |               |              |   |   |   |
|   |               |   |       |                                                      |                    | facturação dos encargos de cobrança ao Municíp                                                      | lo de Mafra              | · _           |              |   |   |   |
|   |               |   |       | N° de dormidas sujeitas a taxa                       |                    | Apuramento da Taxa a Entregar                                                                       |                          |               |              |   |   |   |
|   |               |   |       | 1. Total dormidas no periodo                         | 2                  | 5. Valor bruto                                                                                      | 2                        | ,00           |              |   |   |   |
|   |               |   |       | 2. Dormidas excluídas da taxa**                      | 0                  | <ol> <li>Dormidas excluídas (valor da taxa<br/>correspondente)</li> </ol>                           | C                        | ,00           |              |   |   |   |
|   |               |   |       | Dormidas para além de 7 noites consec                | utivas 0           | 7. Dormidas não sujeitas (valor da taxa                                                             | C                        | ,00           |              |   |   |   |
|   |               |   |       | Dormidas hóspedes até 13 anos                        | 0                  | correspondente)                                                                                     |                          |               |              |   |   |   |
|   |               |   |       | 3. Dormidas não sujeitas à taxa***                   | 0                  | 8. Juros                                                                                            | 0                        | ,00           |              |   |   |   |
|   |               |   |       | Dormidas hóspedes portadores deficiên                | icla 0             | 9. Valor a entregar ao Município (5-6-7+8)                                                          | 2                        | ,00           |              |   |   |   |
|   |               |   |       | 4. Total de dormidas para determinação da<br>(1-2-3) | Taxa 2             | Encargos de cobrança                                                                                | C                        | ,05           |              |   |   |   |
|   |               |   |       |                                                      |                    | IVA à taxa legal em vigor                                                                           | C                        | ,01           |              |   |   |   |
|   |               |   |       |                                                      |                    | Total a faturar ao Município                                                                        | C                        | ,06           |              |   |   |   |
|   |               |   |       |                                                      |                    |                                                                                                    |                          |               |              |   |   |   |
|   |               |   |       |                                                      | h lines            |                                                                                                    |                          |               |              |   |   |   |
|   |               |   |       | Apos a submissão da Deciaração de Cobrança           | consuite o históri | ** n.º de hóspedes sujeitos à taxa x n.º de dormida                                                 | ro.<br>as para alén      | da 7 noites   | consecutivas |   |   |   |
|   |               |   |       |                                                      |                    | *** n.° de hóspedes r                                                                               | na situação i            | eferida x n.° | de dormidas  |   |   |   |
|   |               |   |       |                                                      |                    | Canc                                                                                                | elar G                   | uardar        | Submeter     |   |   |   |

Após preenchimento da "Declaração de Cobrança", deverá submeter a mesma.

CÂMARA MUNICIPAL DE MAFRA https://taxaturistica.cm-mafra.pt

lrá aparecer o seguinte ecrã:

| ← | $\rightarrow$ | С | https://taxaturi         | stica.cm-mafra.   | .pt                                            |                             |                      | Q                              | $\dot{\Sigma}$ | 5      | Ma       | 0   | 6 | : |
|---|---------------|---|--------------------------|-------------------|------------------------------------------------|-----------------------------|----------------------|--------------------------------|----------------|--------|----------|-----|---|---|
|   |               |   | Declaração               | de Cobra          | nça                                            |                             |                      |                                |                |        | -        |     |   |   |
|   |               |   | 3                        |                   | 3                                              |                             |                      |                                |                |        |          |     |   |   |
|   |               |   | Designação               |                   |                                                |                             |                      |                                |                |        |          |     |   |   |
|   |               |   |                          |                   |                                                |                             |                      |                                |                |        |          |     |   |   |
|   |               |   | Especificação do tipo de | estabelecimento   |                                                |                             |                      |                                |                |        |          |     |   |   |
|   |               |   | Seleccione uma especifi  | ação 🗸            |                                                |                             |                      |                                |                |        |          |     |   |   |
|   |               |   |                          |                   |                                                |                             |                      |                                |                | Limpar | Pesquis  | sar |   |   |
|   |               |   | Designação               | Morada            | Especificação do<br>tipo de<br>estabelecimento | Em<br>Atividad <del>e</del> | P. Atual<br>Entregue | Períodos Ant.<br>Regularizados | l.             |        |          |     |   |   |
|   |               |   | LBSGIHSGO                | R das heras N° 17 | Aldeamento turís                               | Sim                         | ~                    | ×                              | Ø              |        | ц. Q     |     |   |   |
|   |               |   | Les plages               | R das heras N° 1  | Tapada Nacional                                | Sim                         | ×                    | ×                              |                | •      |          |     |   |   |
|   |               |   | ХРТО                     | R das heras N° 17 | Conjunto turístic                              | Sim                         | ×                    | ×                              |                | 0      | <u> </u> |     |   |   |
|   |               |   |                          |                   |                                                |                             |                      |                                |                |        |          |     |   |   |
|   |               |   | < 1 >                    |                   |                                                |                             |                      | N° resultados                  | 10             |        |          | ~   |   |   |
|   |               |   |                          |                   |                                                |                             |                      |                                |                |        |          |     |   |   |
|   |               |   |                          |                   |                                                |                             |                      |                                |                |        | Vol      | tar |   |   |
|   |               |   |                          |                   |                                                |                             |                      |                                |                |        |          |     |   |   |

Para "**aceder**" à declaração de cobrança deverá aceder ao botão: Irá surgir o seguinte ecrã:

| Página Inicial       Cadastrar Estabelecimentos       Declaração de Cobrança         Inicio de Cobrança » Histórico         Histórico de Declaração de Cobrança para o estabelecimento: LBSGIHSGO         Pesquisa       Número da Declaração         Período       Estado da Declaração de Cobrança         Seleccione um ano ♥       Seleccione um período ♥         Estado       Valor       Número da Declaração         Período       Estado       Valor       Número da Declaração         Estado       Valor       Número da Ações       Ações         Período       Estado       Valor       Número da Ações       Ações         1       2       Nº resultados       10       ♥                                                                                                    | Página Inicial     Cadastrar Estabelecimentos     Declaração de Cobrança       Joide > Declaração de Cobrança para o estabelecimento: LBSGIHSGO       Pesquisa       Período       Seleccione um ano v       Seleccione um ano v       Seleccione um estado valor       Numero da       Ações       Declaração       Ações       Declaração       No valor       Numero da       Declaração       Período       Estado       Valor       Numero da       Declaração       Período       Submetido       2,00       TIZ0191101000077       N° resultados       10                                                                                                    | 👼 CÂMARA MUNIC                    | IPAL DE MAFRA                                |                                                 | Solidó 🔻     |
|----------------------------------------------------------------------------------------------------|----------------------------------------------------------------------------------------------------|-----------------------------------|----------------------------------------------|-------------------------------------------------|--------------|
| Inida * Declaração de Cobrança para o estabelecimento: LBSGIHSGO<br>Pesquisa<br>Periodo Estado da Declaração de Cobrança<br>Seleccione um ano Seleccione um periodo Seleccione um estado Seleccione um estado Seleccione um estado Seleccione um estado Seleccione um estado Seleccione um estado Seleccione da Declaração<br>Periodo Estado Valor Número da Declaração Ações<br>Periodo Estado Valor Número da Declaração Seleccione um estado Seleccione um estado Seleccion | Inicia - Declaração de Cobrança para o estabelecimento: LBSGIHSGO<br>Periodo<br>Seleccione um ano Seleccione um periodo Seleccione um estado Seleccione um estado Seleccione um estado Seleccione um estado Seleccione um estado Seleccione um estado Seleccione um estado Seleccione Seleccione Um estado Seleccione Um estado Seleccione | Página Inicial                    | Cadastrar Estabelecimentos                   | Declaração de Cobrança                          |              |
| Histórico de Declaração de Cobrança para o estabelecimento: LBSGIHSGO<br>Pesquisa Período Seleccione um ano Seleccione um periodo Seleccione um estado Seleccione um estado Selecci           | Histórico de Declaração de Cobrança para o estabelecimento: LBSGIHSGO<br>Pesquisa<br>Periodo Estado da Declaração de<br>Cobrança Número da Declaração<br>Seleccione um ano ♥ Seleccione um periodo ♥ Seleccione um estado ♥<br>Estado Valor Número da Ações<br>Periodo Estado Valor Número da Ações<br>rovembro 2019 Submetido 2,00 TT20191101000077 ♥ ₱ ₣<br>N° resultados 10 ♥                                                                                                    | Início » Declaração de Cobrança » | Histórico                                    |                                                 |              |
| Periodo Seleccione um ano V Seleccione um periodo V Seleccione um estado V Intero da Declaração Cobrança Número da Declaração Seleccione um estado V Estado Valor Número da Ações Ações Novembro 2019 Submetido 2,00 TT20191101000077   C 1 > Nº resultados 10 Voltar                                                                                                    | Periodo Seleccione um periodo ♥<br>Seleccione um ano ♥ Seleccione um periodo ♥<br>Estado da Declaração Cobrança Número da Declaração<br>Seleccione um estado ♥<br>Estado Valor Número da Ações<br>Periodo Estado Valor Número da Ações<br>novembro 2019 Submetido 2,00 TT20191101000077 ● P F<br>N° resultados 10 ♥<br>Voltar                                                                                                    | Histórico de Declaração           | o de Cobrança para o estabeleci              | mento: LBSGIHSGO                                |              |
| Periodo Seleccione um ano V Seleccione um periodo V Estado Seleccione um estado V Estado Limpar Pesquisar  Periodo Estado Valor Número da Ações Ações Nº resultados 10 Voltar                                                                                                    | Periodo     Estado da Declaração de<br>Cobrança     Número da Declaração       Seleccione um ano ♥     Seleccione um estado ♥        Estado     Seleccione um estado ♥        Estado     Valor     Número da<br>Declaração       Período     Estado     Valor       Número da     Ações       novembro 2019     Submetido     2,00       TI     >     N° resultados       1     >     N° resultados                                                                                                    | Pesquisa                          |                                              |                                                 |              |
| Período     Estado     Valor     Número da<br>Declaração     Ações       novembro 2019     Submetido     2,00     TT20191101000077              < 1 >         N° resultados         10                                                                                                    | Periodo     Estado     Valor     Número da<br>Declaração     Ações       novembro 2019     Submetido     2,00     TT20191101000077              < 1         >         N° resultados         10                                                                                                    | Periodo                           | Estado da<br>Cobrança<br>Seleccion<br>Estado | Declaração de<br>Número da Dec<br>e um estado 🔽 | laração      |
| novembro 2019         Submetido         2,00         TT20191101000077         P         F           <                                                                                                    | novembro 2019         Submetido         2,00         TT20191101000077         P         F           <                                                                                                    | Periodo                           | Estado Vi                                    | Número da<br>lor Declaração                     | Ações        |
| < 1 > N° resultados 10 Voltar                                                                                                    | < 1 > N° resultados 10 Voltar                                                                                                    | novembro 2019                     | Submetido                                    | 2,00 TT20191101000077 👁                         | <b>₽ F</b>   |
|                                                                                                    |                                                                                                    | < 1 >                             |                                              | N° resultado                                    | is 10 Voltar |

CÂMARA MUNICIPAL DE MAFRA https://taxaturistica.cm-mafra.pt

| Inido » Dedaração de Cobrança » Histórico<br>Histórico de Declaração de Cobrança para o estabelecimento: 11<br>Pesquisa<br>Período Estado da Declaração de<br>Cobrança Número da Declaração<br>Seleccione um ano v Seleccione um periodo v Seleccione um estado v<br>Limpar Pesquisar<br>Período Estado Valor Número da Ações | Página Inicial                                    | Cadastrar Estabel     | ecimentos                      | Declaração o                                              | de Cobrança      |                   |         |              |
|----------------------------------------------------------------------------------------------------|---------------------------------------------------|-----------------------|--------------------------------|-----------------------------------------------------------|------------------|-------------------|---------|--------------|
| Histórico de Declaração de Cobrança para o estabelecimento: 11 Pesquisa Período Seleccione um ano T Seleccione um periodo T Seleccione um estado T Limpar Pesquisar Período Estado da Valor Número da Declaração Limpar Pesquisar                                                                                             | Início » Declaração de Cobrança                   | » Histórico           |                                |                                                           |                  |                   |         |              |
| Período Estado da Declaração de Cobrança Número da Declaração<br>Seleccione um ano T Seleccione um periodo T Estado T Limpar Pesquisar                                                                                                    | Histórico de Declaraçã                            | io de Cobrança para o | estabelecime                   | ento: 11                                                  |                  |                   |         |              |
| Período Cobrança Número da Declaração de Cobrança Número da Declaração Seleccione um ano V Seleccione um periodo V Seleccione um estado V Limpar Posquisar Período Estado Valor Número da Declaração Ações                                                                                                    | Pesquisa                                          |                       |                                |                                                           |                  |                   |         |              |
| Período Cobrança Número da Declaração<br>Seleccione um ano ▼ Seleccione um periodo ▼ Seleccione um estado ▼ Limpar Pesquisar<br>Período Estado Valor Número da Declaração Ações                                                                                                    |                                                   |                       | Estado da Dec                  | daração de                                                |                  |                   |         |              |
| Seleccione um ano v Seleccione um periodo v Seleccione um estado v<br>Limpar Pesquisar                                                                                                    | Período                                           |                       | Cobrança                       |                                                           | Número da Declar | ação              |         |              |
| Limpar Pesquisar<br>Período Estado Valor Número da Ações<br>Declaração Ações                                                                                                    |                                                   |                       |                                |                                                           |                  |                   |         |              |
| Período Estado Valor Número da Ações<br>Declaração                                                                                                    | Seleccione um ano 🔻 Se                            | leccione um periodo 🔻 | Seleccione u                   | im estado 🔻                                               |                  |                   |         |              |
| Período Estado Valor Número da Ações<br>Declaração                                                                                                    | Seleccione um ano V Se                            | leccione um periodo 🔻 | Seleccione u                   | im estado 🔻                                               |                  |                   | Pop     | couisas      |
|                                                                                                    | Seleccione um ano V                               | leccione um periodo ▼ | Seleccione u                   | m estado 🔻                                                |                  | Lin               | ipar Po | squisar      |
| outubro 2019 Paga 36,00 TT20191001000074 👁 F R                                                                                                    | Seleccione um ano v Se                            | leccione um periodo 🔻 | Seleccione u<br>Valor          | m estado v<br>Número da<br>Declaração                     |                  | Lin               | npar Pe | squisar      |
|                                                                                                    | Seleccione um ano v Se<br>Período<br>outubro 2019 | Estado<br>Paga        | Seleccione u<br>Valor<br>36,00 | m estado v<br>Número da<br>Declaração<br>TT20191001000074 | • • F            | Lin<br>Ações<br>R | ipar Pe | squisar      |
| < 1 > N° resultados 10 v                                                                                                    | Seleccione um ano v Se<br>Período<br>outubro 2019 | Estado<br>Paga        | Seleccione u<br>Valor<br>36,00 | m estado v<br>Número da<br>Declaração<br>TT20191001000074 | B    F           | Lin<br>Ações<br>R | ipar Po | rsquisar     |
| < 1 > N° resultados 10 v                                                                                                    | Seleccione um ano v Se<br>Período<br>outubro 2019 | Estado<br>Paga        | Seleccione u<br>Valor<br>36,00 | m estado v<br>Número da<br>Declaração<br>TT20191001000074 | B P F            | Lin<br>Ações<br>R | ipar Pe | squisar<br>, |

Ao carregar no ícone **Fatura** poderá aceder à fatura para pagamento da Taxa Municipal Turística.

Assim que proceder ao pagamento da mesma, poderá aceder ao ícone **Recibo**.